## Downloading Music Tracks to Computer/CD

1. Log into <u>clementune.yesfitnessmusic.com</u> from a desktop computer or laptop (this cannot be done from a phone or iPad) and sign in using the same email address and password that you set up to initially retrieve your album.

|   | Olementune                                                 |
|---|------------------------------------------------------------|
|   | Sign Up                                                    |
|   | Email                                                      |
|   | Confirm Email                                              |
| - | Password (min. 6 characters, no spaces)                    |
|   | Confirm Password                                           |
|   |                                                            |
|   | SIGN UP                                                    |
|   | Already have an account? Sign in.<br>Forgot your password? |

2. "Click an album to download" under YOUR ALBUMS" which will show the albums that you previously received.

| Clementune User Portal | Logout |
|------------------------|--------|
| Redeem a code          |        |
| REDEEM                 |        |
| Your Albums            |        |
| Varsity Spirit Mix     |        |
| Multi-BPM              |        |

- 3. This process will download the song files to a zip drive that you can utilize to burn a CD.
- 4. Please remember that this option will not show up on the app but only on a desktop or laptop.
- 5. Note: video files can only be viewed on the Clementune app and cannot be viewed or downloaded on a desktop or laptop.